## 1. MEMULAI APLIKASI

## 1.1. Cara Membuka Aplikasi

 a. buka browser internet explorer kemudian ketikan alamat aplikasi Sistem Informasi Penyimanan Alih Media SIPALMA Terintergrasi V.1 yaitu <a href="http://sipalma.bogorkab.go.id/">http://sipalma.bogorkab.go.id/</a> , kemudian tekan enter, maka akan muncul tampilan aplikasi sebagai berikut:

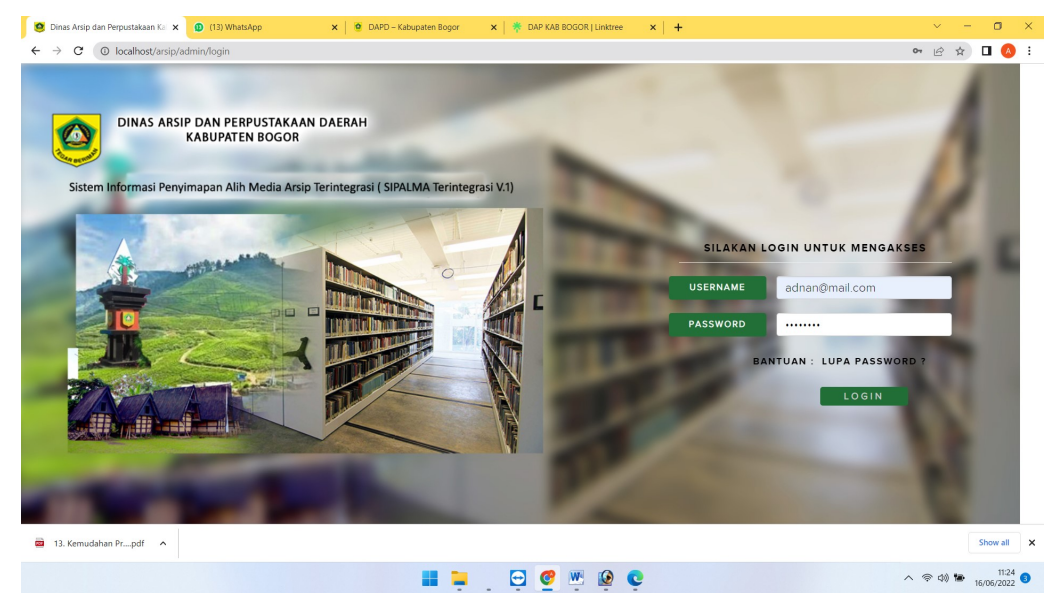

### 1.2. Login ke Aplikasi

Setiap pengguna aplikasi **SIPALMA Terintergrasi V.1** akan diberi userid untuk mengakses menu-menu dalam aplikasi sesuai dengan otoritas masing-masing pengguna.

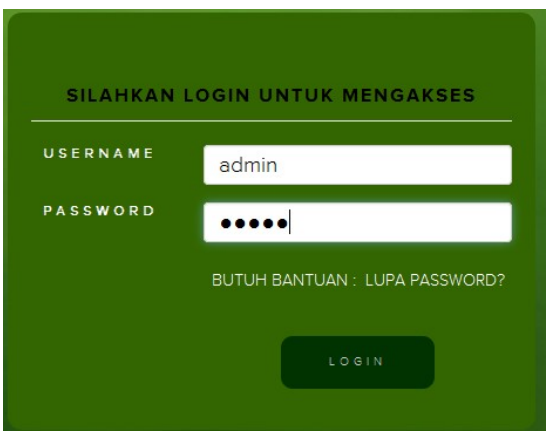

Masukan user id dan password ke dalam kolom-kolom seperti gamabr di bawah ini

Apabila user id dan password yang dimasukan terdaftar dan benar maka akan masuk ke dalam menu-menu dalam applikasi **SIPALMA Terintergrasi V.1** sesuai dengan otoritasnya masing-masing. Perhatikan gambar di bawah ini

| $\bigcirc$    | ■ DASHBOARD       | You are currently logged in as Admin |
|---------------|-------------------|--------------------------------------|
|               | Content goes here |                                      |
|               |                   |                                      |
| 🚯 DASHBOARD   |                   |                                      |
| 🖋 MASTER FILE |                   |                                      |
| PENCATATAN    |                   |                                      |
| O PENERIMAAN  |                   |                                      |
| REPORTING     |                   |                                      |
| SYSTEM        |                   |                                      |
| LOGOUT        |                   |                                      |

## 2. MENU PENGELOLAAN PENGGUNA dan HAK AKSES PENGGUNA

Menu System berfungsi untuk pengelolaan pengguna dan hak akses pengguna terhadap menu-menu yang dijinkan sesuai otorisasinya.

Menu System terdiri dari tiga sub menu yaitu sub menu modules, sub menu system users dan sub menu user grup. Seperti terlihat pada tampilan menu di bawah ini

|             | SYSTEM         |  |  |
|-------------|----------------|--|--|
|             | = MODULES      |  |  |
| ADMIN       | ≡ SYSTEM USERS |  |  |
| A SHORTCUT  | USER GROUP     |  |  |
| 🏠 DASHBOARD |                |  |  |
| MASTER FILE |                |  |  |
| PENCATATAN  |                |  |  |
| PENERIMAAN  |                |  |  |
| REPORTING   |                |  |  |
| SYSTEM      |                |  |  |
| X LOGOUT    |                |  |  |

## 2.1. Sub Menu Modules

Klik sub menu Modules pada menu System, akan muncul tampilan seoerti di bawah

| =        | MOD    | ULES                   |                                                                        | You are currently logged in as Admin |
|----------|--------|------------------------|------------------------------------------------------------------------|--------------------------------------|
| Search : |        | SEARCH                 |                                                                        | MODULES LIST + ADD NEW MODULES       |
| DELETE   | SELECI | ED DATA CHECK ALL UNCH | HECK ALL                                                               |                                      |
| DELETE   |        | MODULE NAME            | MODULE DESCRIPTION                                                     |                                      |
|          |        | penerimaan             | Penerimaan Arsip                                                       |                                      |
|          |        | pencatatan             | Entry Data Arsip                                                       |                                      |
|          |        | reporting              | Real time and dynamic report about library collections and circulation |                                      |
|          |        | system                 | Configure system behavlour, user and backups                           |                                      |
|          |        | master_file            | Manage your referential data that will be used by other modules        |                                      |
| DELETE   | SELECT | ED DATA CHECK ALL UNCH | HECK ALL                                                               |                                      |

Pada gambar di atas telah tampil modul-modul yang sudah didaftarkan dalam aplikasi **SIPALMA Terintergrasi V.1**, adapun cara menambahkan modul ikuti langkah-langkah berikut:

a. Klik tombol Add New Modules, seperti diperlihatkan dalam gambar di bawah ini

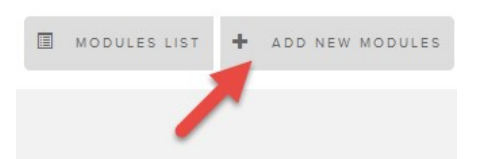

Kemudian akan tampil layar seperti di bawah

| UPDATE CANCEL DELETE I | ECORD            |
|------------------------|------------------|
| Module Name*           | : penerimaan     |
| Module Path*           | - penerimaan     |
| Module Description     | Penerimaan Arsip |
| UPDATE CANCEL DELETE I | ECORD            |

- b. Isi kolom Module name dengan nama modul, di dalam gambar di atas contohnya modul penerimaan
- c. Isi Module Path dengan nama path modul tersebut dalam aplikasi
- d. Isi module description dengan deskripsi singkat tentang modul tersebut
- e. Klik tombol SAVE untuk menyimpan aplikasi.

## 2.2. Sub Menu System User

Klik sub menu system users seperti gambar di bawah,

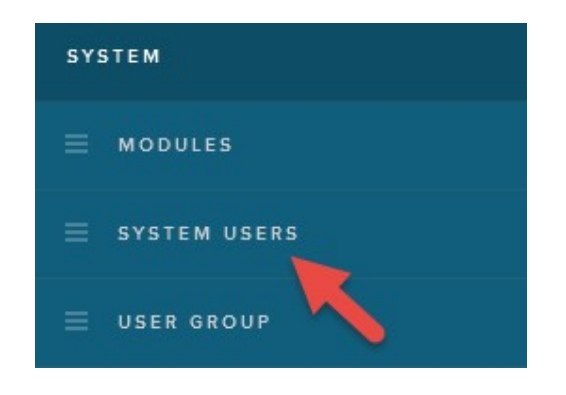

Maka akan terlihat tampilan seperti di bawah,

| =        | SYST   | EM USERS          |                |           |                     | You are currently logged in as Admi | in       |
|----------|--------|-------------------|----------------|-----------|---------------------|-------------------------------------|----------|
| Search : |        | SEARC             | н              |           |                     | L USER LIST + ADD N                 | NEW USER |
| DELETE   | SELECT | ED DATA CHECK ALL | UNCHECK ALL    |           |                     |                                     |          |
| DELETE   |        | REAL NAME         | LOGIN USERNAME | USER TYPE | LAST LOGIN          | LAST UPDATE                         |          |
|          |        | nurdaleni         | nurdaleni      | Staff     | 2016-03-07 13:16:59 |                                     |          |
|          |        | ari nurkarim      | ari            | Senior    | 2016-03-01 14:21:47 |                                     |          |
|          |        | АК                | AK2016         | Staff     | 2016-02-26 13:06:21 | 2016-02-26                          |          |
|          |        | Admin             | admin          |           | 2016-03-08 09:08:28 | 2015-11-11                          |          |
| DELETE   | SELECT | ED DATA CHECK ALL | UNCHECK ALL    |           |                     |                                     |          |

Akan terlihat daftar user aplikasi yang sudah terdaftar di sistim, untuk manambahkan user baru ikuti langkah-langkah berikut:

a. klik tombol Add New User seperti gambar di bawah

| 1 | USER LIST | + | ADD | NEW | USER |  |
|---|-----------|---|-----|-----|------|--|
|   | 1         |   |     |     |      |  |

Akan muncul tampilan seperti di bawah

■ SYSTEM USERS

| SAVE                  |                                                                       |
|-----------------------|-----------------------------------------------------------------------|
| Login Username*       | :                                                                     |
| Real Name*            | :                                                                     |
| User Type             | : Junior                                                              |
| E-Mail                | :                                                                     |
| User Photo            | :<br>Browse No file selected.<br>Maximum 500 KB                       |
| Group(s)              | <ul> <li>Pencatatan</li> <li>Penerimaan</li> <li>Pelaporan</li> </ul> |
| New Password*         | :                                                                     |
| Confirm New Password* | I.                                                                    |

- b. Isi semua kolom dengan data yang bersesuaian
- c. pilih hak akses user dengan memilih cek bok di kolom grup
- d. berikan password yang dikehendaki.
- e. Setelah semua terisi tekan tombol SAVE untuk menyimpan transaksi penambahan user.

# 2.3. Sub Menu Group

Menu ini berfungsi untuk membuat grup akses bagi user id yang dibuat, cara membuatnya sebagai berikut, Dari menu system pilih sub menu User Group, maka akan tampil form seperti di bawah ini

| ■ USER GROUP                               | You are currently logged in as Admin |
|--------------------------------------------|--------------------------------------|
| Search : SEARCH                            | GROUP LIST + ADD NEW GROUP           |
| DELETE SELECTED DATA CHECK ALL UNCHECK ALL |                                      |
| DELETE EDIT GROUP NAME                     | LAST UPDATE                          |
| E Pelaporan                                |                                      |
| Penerimaan                                 |                                      |
| Pencatatan                                 | 2016-03-01                           |
| Administrator                              | 2015-11-11                           |
| DELETE SELECTED DATA CHECK ALL UNCHECK ALL |                                      |

Akan terlihat daftar grup yang sudah dibuat, untuk membuat user group ikuti langkah-langkah berikut:

a. klik tombol Add New Group,

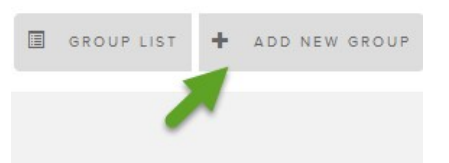

Maka akan muncul tampilan form di bawah ini

| SAVE        |                  |        |
|-------------|------------------|--------|
| Group Name* | :                |        |
| Privileges  | :<br>MODULE NAME | ACCESS |
|             | master_file      |        |
|             | system           |        |
|             | reporting        |        |
|             | pencatatan       |        |
|             | penerimaan       |        |
| SAVE        |                  |        |

- b. Isi kolom Group Name dengan nama grup
- c. kemudian pilih modul-modul yang termasuk dalam grup tersebut
- d. kemudian tekan tombol SAVE untuk menyimpan transaksi.

# 3. MENU MASTER FILE

Menu Master File terdiri dari sub menu master instansi, master jenis arsip, master kolom dan master workform, seperti terlihat pada tampilan form di bawah

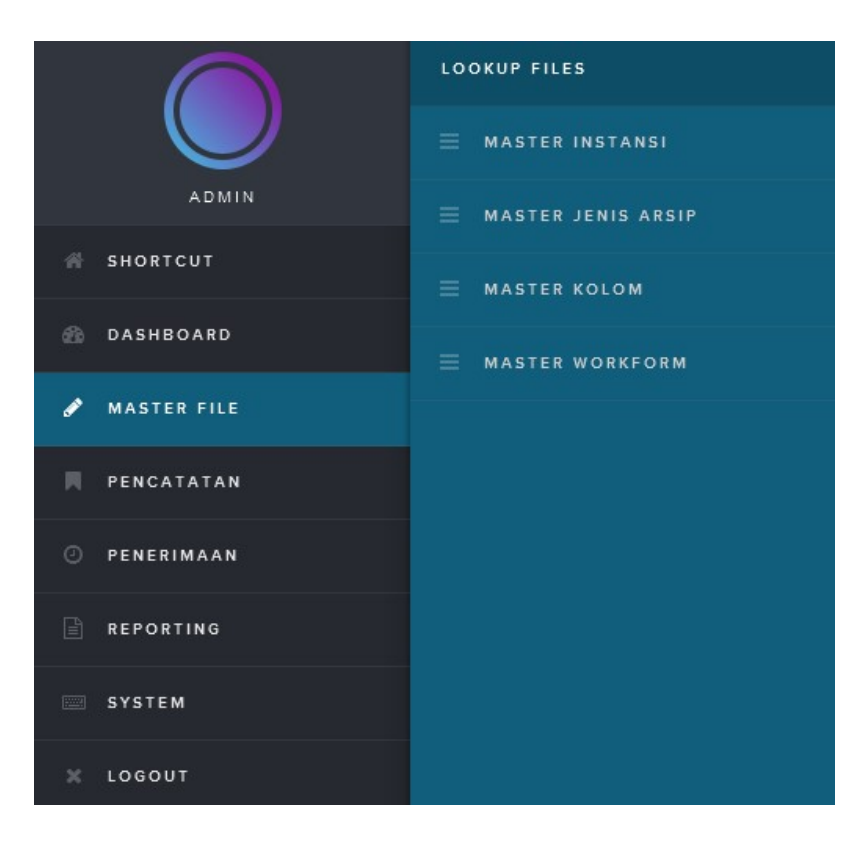

## 3.1. Master Instansi

Sub menu master instansi berfungsi untuk mencatat nama-nama instansi yang nantinya akan berhubungan dengan kearsipan. Berikut tampilan form Master Instansi

| ■ MASTER INSTANSI                          | You are currently logged in as Admin |
|--------------------------------------------|--------------------------------------|
| Search : Keyword SEARCH                    | 🛛 master instansi 🕂 tambah instansi  |
| DELETE SELECTED DATA CHECK ALL UNCHECK ALL |                                      |
| No Data                                    |                                      |
| DELETE SELECTED DATA CHECK ALL UNCHECK ALL |                                      |

Untuk mendaftarkan nama instansi ikuti langkah-langkah berikut:

a. klik tombol Tambah Instansi seperti gambar di bawah

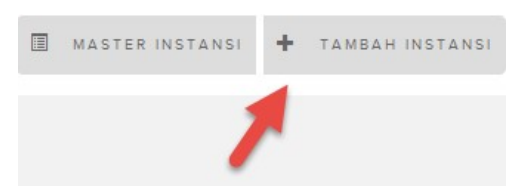

maka akan tampil form seperti di bawah

| MASTER IN      | ISTANSI                | You are currently logged in as Admin |
|----------------|------------------------|--------------------------------------|
|                |                        | ▲ MASTER INSTANSI + TAMBAH INSTANSI  |
| SAVE           |                        |                                      |
| Nama Instansi* | : DINAS PEKERJAAN UMUM | ]                                    |
| SAVE           |                        |                                      |

- b. Isi kolom nama instansi dengan nama instansi yang akan didaftarkan
- c. kemudian tekan tombol SAVE untuk menyimpan transaksi.

## 3.2. Master Jenis Arsip

Sub Master Jenis Arsip berfungsi untuk mendaftarkan jenis arsip yang nantinya akan diolah ke dalam sistim, klik sub menu master jenis arsip maka form Master Jenis Arsip di bawah akan tampil

| MA        | AST    | ER JENIS ARSIP            | You are currently logged in as Admin |                                |
|-----------|--------|---------------------------|--------------------------------------|--------------------------------|
| Search :  |        | SEARCH                    | JENIS ARSIP LIST + ADD JENIS ARSIP   |                                |
| DELETE SE | ELECTI | ED DATA CHECK ALL UNCHECK | ALL                                  |                                |
| DELETE ED |        | RECORD STATUS             | KODE JENIS ARSIP                     | NAMA JENIS ARSIP               |
|           |        | AKTIF                     | 009                                  | ARSIP STATIS                   |
|           |        | AKTIF                     | 008                                  | IPPT                           |
|           |        | AKTIF                     | 007                                  | имим                           |
|           |        | AKTIF                     | 006                                  | DINAS TATA RUANG DAN PEMUKIMAN |
|           |        | AKTIF                     | 005                                  | BADAN PERIZINAN TERPADU        |
|           | 2      | AKTIF                     | 004                                  | IZIN LOKASI                    |
|           |        | AKTIF                     | 003                                  | IZIN MENDIRIKAN BANGUNAN       |
|           |        | AKTIF                     | 002                                  | AKTA JUAL BELI                 |
|           |        | AKTIF                     | 001                                  | KEUANGAN                       |
| DELETE SE | ELECTI | ED DATA CHECK ALL UNCHECK | ALL                                  |                                |

Akan terlihat jenis-jenis arsip yang sudah didaftarkan, untuk menambah jenis arsip ikuti langkah-langkah berikut:

a. klik tombol Tambah Jenis Arsip seperti gambar di bawah ini

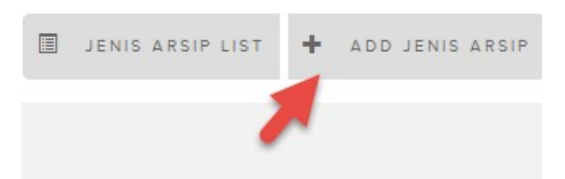

Akan muncul tampilan

| JENIS ARSIP       |     | You are currently logged in as Admin          |
|-------------------|-----|-----------------------------------------------|
|                   |     | JENIS ARSIP LIST     H     TAMBAH JENIS ARSIP |
| SAVE              |     |                                               |
| Nama Jenis Arsip* | : 1 |                                               |
| SAVE              |     |                                               |

- b. Isikan jenis arsip kedalam kolom Nama Jenis Arsip
- c. kemudian tekan tombol SAVE untuk menyimpan transaksi.
- d. Untuk melihat daftar jenis arsip yang sudah dibuat tekan tombol Jenis Arsip List.

### 3.3. Master Kolom

Sub master kolom berfungsi untuk mendaftarkan kolom-kolom isian yang akan dipergunakan saat pengisian data arsip, klik sub menu master kolom, form master kolom akan tampil seperti di bawah

| MA          | STER KOLOM      |             |               | You are currently logged in as Admin |
|-------------|-----------------|-------------|---------------|--------------------------------------|
| Search : Ke | yword           | SEARCH      |               | MASTER KOLOM LIST 🕂 TAMBAH KOLOM     |
| DELETE SEL  | CHECK ALL       | UNCHECK ALL | 1             | 2 3 » Last                           |
| DELETE EDI  | T RECORD STATUS | KODE KOLOM  | NAMA KOLOM    | TIPE KOLOM                           |
|             | AKTIF           | 045         | JUMLAH_LEMBAR | Text                                 |
|             | AKTIF           | 044         | TANGGAL       | Tanggal                              |

Akan terlihat daftar kolom-kolom yang sudah didaftarkan. Untuk membuat kolom ikuti langkah-langkah berikut

a. Klik tombol Tambah Kolom, seperti gambar di bawah

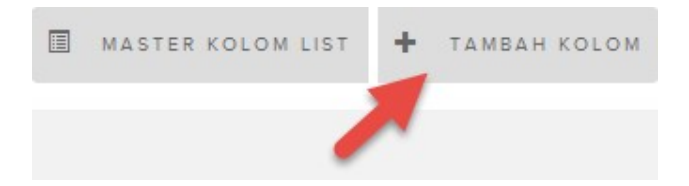

maka akan tampil form master kolom seperti di bawah

MASTER KOLOM

| UPDATE      | L DELETE RECORD                 |
|-------------|---------------------------------|
| Nama Kolom* | : NO_ROLLOPEK                   |
| Tipe Kolom  | : Angka 🗸                       |
| UPDATE CANC | Tanggal<br>DELETE RECOR<br>Text |

- b. Isi Nama Kolom
- c. Pilih tipe kolom dari kolom tersebut, apakah data pada kolom tersebut tanggal, angka atau text, perhatikan contoh isian di bawah

| MASTER KO        | LOM           | You are currently logged in as Admin |
|------------------|---------------|--------------------------------------|
|                  |               | L MASTER KOLOM LIST + TAMBAH KOLOM   |
| UPDATE CANCEL DE | ELETE RECORD  |                                      |
| Nama Kolom*      | : NO_ROLLOPEK |                                      |
| Tipe Kolom       | : Angka 💌     |                                      |
| UPDATE CANCEL DE | ELETE RECORD  |                                      |

d. Tekan tombol SAVE untuk menyimpan transaksi

# 3.4. Master Workform

Sub master workform berfungsi untuk membuat lembar kerja untuk setiap isian dari masing-masing arsip, form ini akan membaca jenis arsip yang sudah didaftarkan pada master jenis arsip dan kolom-kolom yang sudah didaftarkan juga pada master kolom, berikut tampilan form master workform

| ■ MASTER WORK FOR      | You are currently logged in as Admin                                                       |         |                    |
|------------------------|--------------------------------------------------------------------------------------------|---------|--------------------|
|                        |                                                                                            |         | A MASTER WORK FORM |
| Jenis Arsip            | Pilih Jenis Arsip                                                                          | •       |                    |
| KOLOM HEADER WORK FORM | Pilih Jenis Arsip<br>KEUANGAN<br>AKTA JUAL BELI<br>IZIN MENDIRIKAN BANGUNAN<br>IZIN LOKASI |         |                    |
| TAMBAH KOLOM           | BADAN PERIZINAN TERPADU<br>DINAS TATA RUANG DAN PEMUKIMAN<br>UMUM<br>IPPT<br>ARSIP STATIS  |         |                    |
|                        |                                                                                            | No Data |                    |
|                        |                                                                                            |         |                    |
| KOLOM DETAIL WORK FORM |                                                                                            |         |                    |
|                        |                                                                                            | No Data |                    |

Berikut langkah-langkah untuk membuat workform

a. Klik tombol Tambah Workform

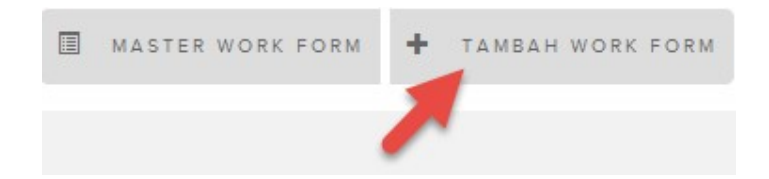

- b. Pilih jenis arsip yang akan dibuat workform-nya
- c. Klik tombol Tambah kolom, seperti gambar di bawah

| Jenis Arsip            | KEUANGAN | • |
|------------------------|----------|---|
| KOLOM HEADER WORK FORM |          |   |
|                        |          |   |

Akan tampil daftar kolom-kolom sesuai kolom-kolom yang sudah terdaftar di master kolom, seperti form di bawah

| SIMPAN | BATAL      |              |            |        |
|--------|------------|--------------|------------|--------|
| PILIH  | KODE KOLON | W NAMA KOLOM | TIPE KOLOM | URUTAN |
|        | 001        | KLASIFIKASI  | Angka      | 0      |
|        | 002        | INDEKS       | Text       | 0      |
| ۵      | 003        | NOMOR_SP2D   | Text       | 0      |
|        | 004        | NOMOR_SPM    | Text       | 0      |

- d. Tandai kolom-kolom yang dikehendaki dimunculkan pada kolom Header, kolom Header ini berfungsi untuk mendaftarkan kolom-kolom isian yang sering berulang untuk sekian banyak data agar operator tidak perlu mengentri berulang-ulang untuk data/informasi yang sama.
- e. Tekan tombol SAVE untuk menyimpan transaksi.
- f. Sekarang klik tombol tambah kolom untuk kolom detilnya, maksudnya kolomkolom lainnya yang sering berbeda datanya dari masing-masing data arsip, semisal no arsip dan lain-lainnya. Perhatikan gambar di bawah

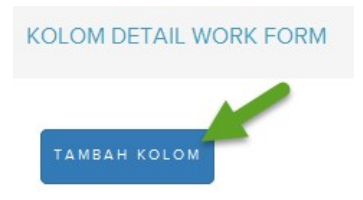

g. Setelah klik tombol Tambah kolom akan tampil form di bawah ini

| SIMPA | BATAL      |             |            |        |
|-------|------------|-------------|------------|--------|
| PILIH | KODE KOLOM | NAMA KOLOM  | TIPE KOLOM | URUTAN |
|       | 001        | KLASIFIKASI | Angka      | 0      |
|       | 002        | INDEKS      | Text       | 0      |
|       | 003        | NOMOR_SP2D  | Text       | 0      |
|       | 004        | NOMOR_SPM   | Text       | 0      |
|       | 005        | ATAS_NAMA   | Text       | 0      |
|       | 006        | INSTANSI    | Text       | 0      |
|       | 007        | BULAN       | Text       | 0      |
|       | 008        | KEGIATAN    | Text       | 0      |

- h. Pilih kolom-kolom yang bersesuaian dengan arsip tersebut
- i. Isi kolom urutan, yaitu nomor urut supaya kolom yang dipilih tampil pada workform sesuai dengan yang kita inginkan
- j. Tekan tombol SAVE untuk menyimpan transaksi

Hasil setelah mengisi kolom urutan

| DELETE | NAMA KOLOM     | URUTAN |
|--------|----------------|--------|
|        | NO_ARSIP       | 1      |
|        | TAHUN          | 2      |
|        | KETERANGAN     | 3      |
|        | URAIAN_MASALAH | 4      |
|        | NO_SAMPUL      | 5      |
|        | NO_BOKS        | 6      |
|        | NO_RAK         | 7      |
|        | NO_ROLLOPEK    | 8      |
|        | NO_BARIS       | 9      |

Klik tombol Master Workform untuk melihat daftar master work form yang telah dibuat, seperti terlihat di tampilan form di bawah

|          | MASTER WORK FORM               |      | You are currently | logg | ed in as <b>Admin</b> |
|----------|--------------------------------|------|-------------------|------|-----------------------|
| Search : | Keyword                        | Ш м. | ASTER WORK FORM   | +    | TAMBAH WORK FORM      |
|          |                                |      |                   |      |                       |
| EDIT     | NAMA JENIS ARSIP               |      |                   |      |                       |
| ۵        | DINAS TATA RUANG DAN PEMUKIMAN |      |                   |      |                       |
|          | BADAN PERIZINAN TERPADU        |      |                   |      |                       |
|          | IZIN LOKASI                    |      |                   |      |                       |
|          | IZIN MENDIRIKAN BANGUNAN       |      |                   |      |                       |
|          | AKTA JUAL BELI                 |      |                   |      |                       |
|          | KEUANGAN                       |      |                   |      |                       |

# 4. MENU PENCATATAN (ENTRI DATA DAN PENELUSURAN)

Menu ini terdiri dari sub menu entri data dan sub menu penelusuran, perhatikan gambar menu di bawah

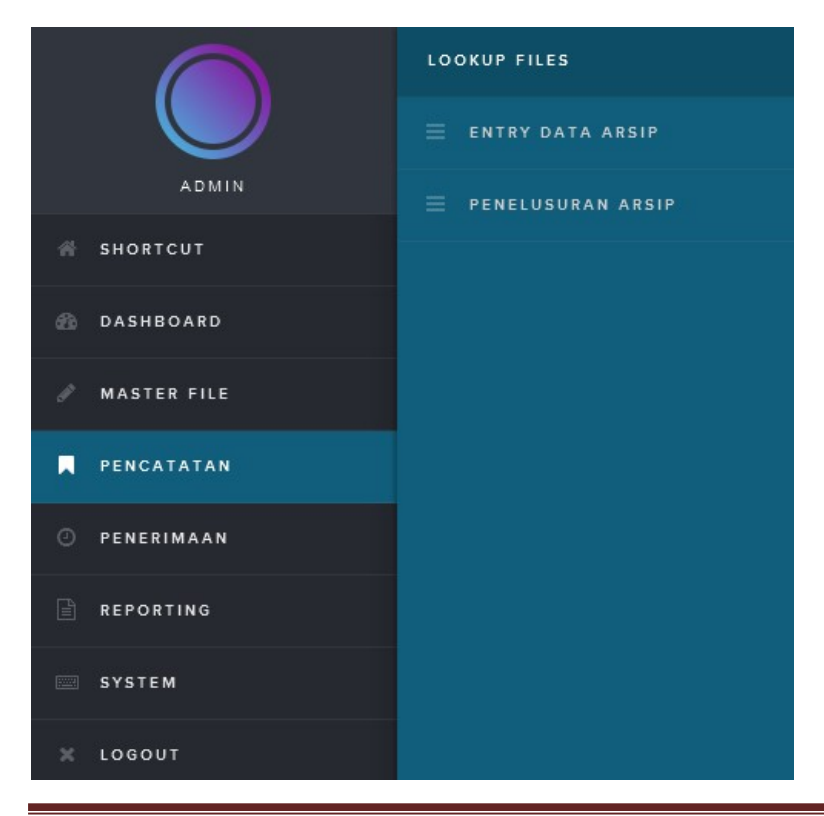

# 4.1. Menu Entri Data

Menu ini berfungsi untuk menginput data arsip ke dalam masing-masing workform/lembar kerja yang telah dibuat, adapun tampilan formnya sebagai berikut

|        | WORKFORM JENIS ARSIP           |  |  |  |  |
|--------|--------------------------------|--|--|--|--|
| Search | Keyword SEARCH                 |  |  |  |  |
| PILIH  | WORKFORM JENIS ARSIP           |  |  |  |  |
|        | DINAS TATA RUANG DAN PEMUKIMAN |  |  |  |  |
|        | BADAN PERIZINAN TERPADU        |  |  |  |  |
|        | IZIN LOKASI                    |  |  |  |  |
|        | IZIN MENDIRIKAN BANGUNAN       |  |  |  |  |
|        | AKTA JUAL BELI                 |  |  |  |  |
|        | KEUANGAN                       |  |  |  |  |

Terlihat daftar workform/lembar kerja yang telah dibuat, tentukan pilihan dengan cara klik pada bagian kotak ceck box, adapun langkah-langkah untuk pengisian data adalah sebagai berikut

a. Misal pilih workform Ijin Lokasi, maka akan tampil form isian untuk Ijin Lokasi seperti di bawah

|          | DATA    | IZIN LOKA    | ASI         |                   |                          |
|----------|---------|--------------|-------------|-------------------|--------------------------|
| Search : | Keywo   | rd           | s           | EARCH             |                          |
| DATA     | ARSIP H | HEADER       |             |                   |                          |
| DELETE   | EDIT    | ARSIP DETAIL | KLASIFIKASI | INDEKS            | UNIT_KERJA_PENCIPTA      |
| Ô        |         |              | 592         | ıjın lokası       | umum tes                 |
| ô        |         |              | 591         | USULAN PENERBITAN | BAGIAN PEMERINTAHAN UMUM |
| Ô        |         |              | 591         | PENUNJUKAN LOKASI | BAGIAN PEMERINTAHAN UMUM |
|          |         |              |             |                   |                          |

**IZIN LOKASI** 

PENETAPAN LOKASI BAGIAN PEMERINTAHAN UMUM

BAGIAN PEMERINTAHAN UMUM

Bila sudah pernah menginput data maka akan tampil sederan data seperti gambar di atas

591

591

b. Klik tombol Tambah Data untuk mengentri data baru

Ŀ

Ŀ

Û

Û

2

2

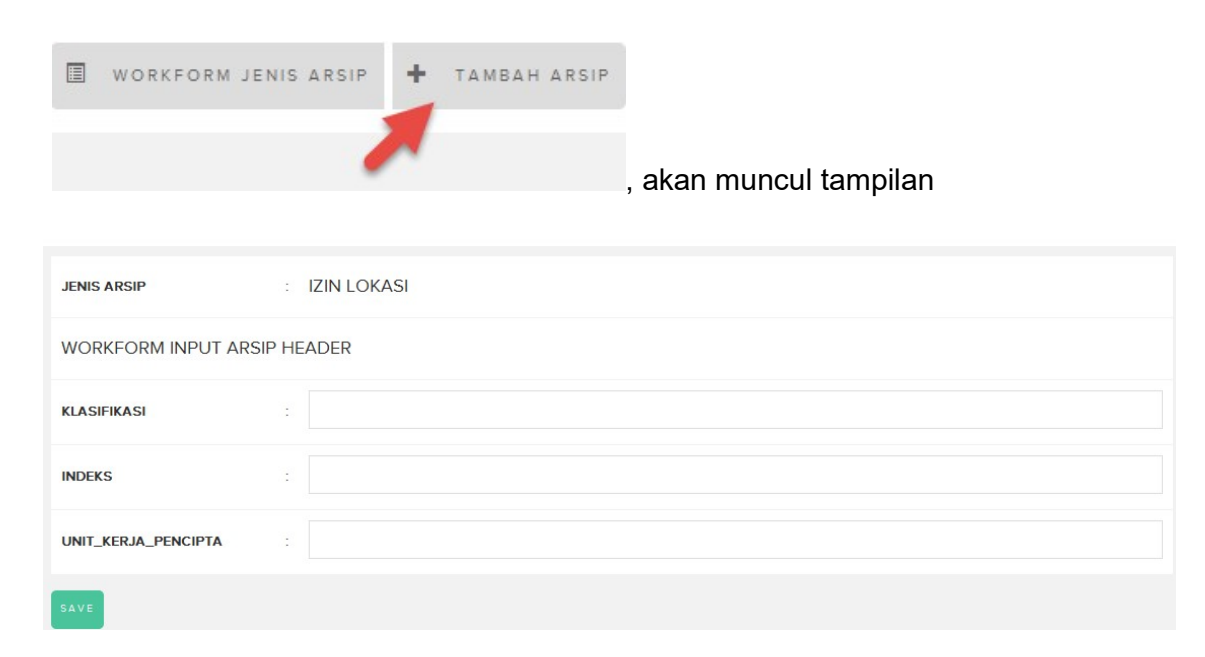

c. Simpan transaksi isian data header Ijin Lokasi dengan menekan tombol SAVE, akan tampil

|    |                     | N LOKASI            | You are currently logged in as <b>Admin</b> |
|----|---------------------|---------------------|---------------------------------------------|
|    |                     |                     | I LIST DATA ARSIP HEADER                    |
|    | JENIS ARSIP         | : IZIN LOKASI       |                                             |
|    | WORKFORM INPUT ARS  | IP HEADER           |                                             |
|    | KLASIFIKASI         | : 592               |                                             |
|    | INDEKS              | ; ijin lokasi       |                                             |
|    | UNIT_KERJA_PENCIPTA | : umum tes          |                                             |
|    |                     |                     | EDIT                                        |
|    |                     | TAMBAH ARSIP DETAIL |                                             |
| d. | Klik tombol Tam     | bah Data Detil , m  | aka akan tampil form                        |
|    | Isidii              |                     |                                             |
|    |                     | N LOKASI            | You are currently logged in as Admin        |
|    |                     |                     | 🔳 LIST DATA ARSIP DETAIL                    |
|    | WORKFORM INPUT ARSI | P DETAIL            |                                             |
|    | NO_ARSIP            | :                   |                                             |
|    | TAHUN               | :                   |                                             |
|    | KETERANGAN          | :                   |                                             |
|    | URAIAN_MASALAH      | :                   |                                             |
|    | NO_SAMPUL           | :                   |                                             |
|    | NO_BOKS             | :                   |                                             |
|    | NO_RAK              | :                   |                                             |
|    | NO_ROLLOPEK         | :                   |                                             |
|    | NO_BARIS            | :                   |                                             |
|    | -                   |                     |                                             |

# Contoh entri data detil Ijin Lokasi

| WORKFORM       | IZIN LO  | KASI           | You are currently logged in as Admin |
|----------------|----------|----------------|--------------------------------------|
|                |          |                | 🗮 LIST DATA ARSIP DETAIL             |
| WORKFORM INPUT | ARSIP DE | TAIL           |                                      |
| NO_ARSIP       | 1        | 1234567        |                                      |
| TAHUN          | ÷        | 2016           |                                      |
| KETERANGAN     |          | tes data entri |                                      |
| URAIAN_MASALAH | 3        | tes ke dua     |                                      |
| NO_SAMPUL      | 3        | 67             |                                      |
| NO_BOKS        | ÷        | 65             |                                      |
| NO_RAK         |          | 7              |                                      |
| NO_ROLLOPEK    | 1        | 76             |                                      |
| NO_BARIS       | 3        | 88             |                                      |
| SAVE           |          |                |                                      |

e. Tekan tombol SAVE untuk menyimpan transaksi

|                    | IN LOKASI                | You are currently logged in as Admin |
|--------------------|--------------------------|--------------------------------------|
|                    |                          | III LIST DATA ARSIP (                |
| WORKFORM INPUT AF  | SIP DETAIL               |                                      |
| NO_ARSIP           | : 1234567                |                                      |
| TAHUN              | : 2016                   |                                      |
| KETERANGAN         | : tes data entri         |                                      |
| URAIAN_MASALAH     | : tes ke dua             |                                      |
| NO_SAMPUL          | : 67                     |                                      |
| NO_BOKS            | : 65                     |                                      |
| NO_RAK             | : 7                      |                                      |
| NO_ROLLOPEK        | : 76                     |                                      |
| NO_BARIS           | : 88                     |                                      |
| UPDATE HAPUS       |                          | ТАМВАН                               |
|                    | UPLOAD FILE DIGITAL      |                                      |
| UPLOAD FILE DIGIT. | L                        |                                      |
|                    | Browse No file selected. |                                      |

- f. Klik tombol tambah untuk menginput data detil lainnya
- g. Klik tombol tambah file digital untuk menambahkan file digital, ikuti langkahlangkah berikut
  - i. Tekan tombol browse seperti gambar di bawah

UPLOAD FILE DIGITAL

| FILE DIGITAL | Browse No file selected |
|--------------|-------------------------|
|              |                         |
|              |                         |
| SAVE         |                         |

| - Newfelder          | -        |                       |                  |                    |          |      | 9     | ED |
|----------------------|----------|-----------------------|------------------|--------------------|----------|------|-------|----|
| rganize • New Tolder |          |                       |                  | ~                  |          |      | 8== * |    |
| Desktop              | <u>^</u> | Name                  | Date             | Туре               | Size     | Tags |       |    |
| Uownloads            |          | 🔁 panduan_sinovik_a   | 11/02/2016 7:52  | Adobe Acrobat D    | 684 KB   |      |       |    |
| Recent Places        |          | 🔁 panduan_sinovik_UI  | 11/02/2016 7:53  | Adobe Acrobat D    | 1.508 KB |      |       |    |
|                      |          | 🔁 project plan.pdf    | 12/02/2016 13:39 | Adobe Acrobat D    | 376 KB   |      |       |    |
| Desktop              |          | BI CORNER1.jpg        | 29/02/2016 10:29 | JPG File           | 105 KB   |      |       |    |
| Cibraries            | -        | 🔛 BI CORNER2.jpg      | 29/02/2016 10:30 | JPG File           | 115 KB   |      |       |    |
| Documents            | =        | 🔛 buku tamu.jpg       | 09/02/2015 15:39 | JPG File           | 721 KB   |      |       |    |
| J Music              |          | COVER SINOVIK 201     | 29/02/2016 10:23 | JPG File           | 1.078 KB |      |       |    |
| Pictures             |          | COVER.jpg             | 12/02/2016 14:18 | JPG File           | 68 KB    |      |       |    |
| 💾 Videos             |          | 🔛 denah lokasi perpus | 25/02/2016 8:35  | JPG File           | 42 KB    |      |       |    |
| Homegroup            |          | 🔚 foto gedung.jpg     | 12/02/2016 13:48 | JPG File           | 71 KB    |      |       |    |
| notebook             |          | 🔤 self Check (2).jpg  | 09/02/2015 15:24 | JPG File           | 831 KB   |      |       |    |
| 🖳 Computer           |          | self check.jpg        | 25/02/2016 9:24  | JPG File           | 6 KB     |      |       |    |
| Vetwork              | -        | 🗐 lampiran foto.pptx  | 29/02/2016 9:51  | Microsoft Office P | 900 KB   |      |       |    |
|                      | -        |                       |                  |                    |          |      | [     |    |

ii. Pilih file digital yang dimaksud, kemudian klik tombol Open, maka akan tampil seperti gambar di bawah

|                     |                          | UPLOAD F <mark>ILE DIGITAL</mark> |
|---------------------|--------------------------|-----------------------------------|
| UPLOAD FILE DIGITAL |                          |                                   |
| FILE DIGITAL        | Browse panduan_sinovik_U | P_revisi(1).pdf                   |

iii. Tekan tombol SAVE untuk meng-upload file, hasilnya akan terlihat seperti di bawah

| File digital sudah diuplo | id.                      |
|---------------------------|--------------------------|
| UPLOAD FILE DIG           | ITAL                     |
| FILE DIGITAL              | Browse No file selected. |
| SAVE                      |                          |

Ulangi point (i) s/d (iii) untuk meng-upload file digital lainnya jika memiliki lebih dari satu file digital.

## 4.2. Penelusuran

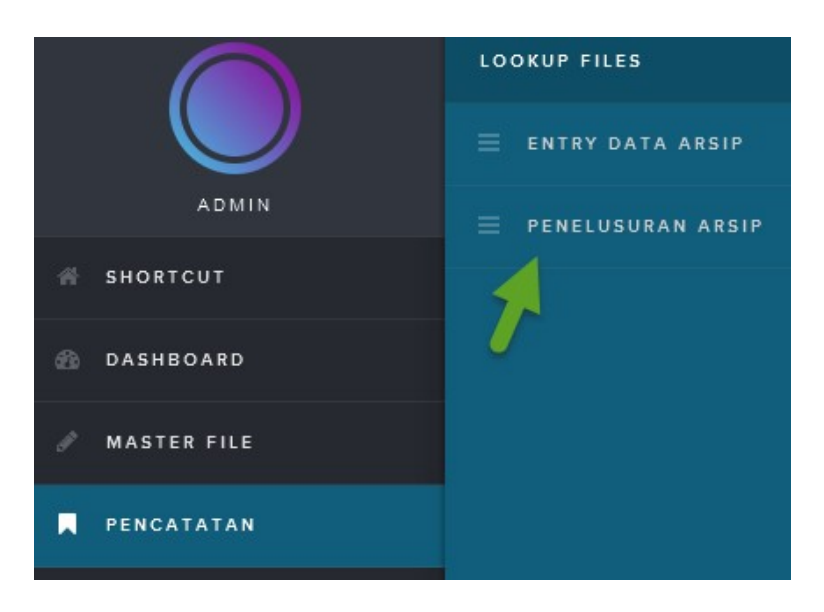

Klik sub menu Penelusuran Arsip, amaka akan tampil fitur penelusuran sebagai berikut

| JENIS ARSIP           | Pilih Jenis Arsip | •         |  |
|-----------------------|-------------------|-----------|--|
| INDEX KOLOM<br>HEADER | Nama Kolom        | • Keyword |  |
| INDEX KOLOM<br>DETAIL | Nama Kolom        | ▼ Keyword |  |
|                       | SEARCH            |           |  |

Berikut langkah-langkah penelusuran data arsip

- a. Pilih jenis arsip data yang akan dicari
- b. Pilih kriteria pada kolom Index Kolom Header
- c. Pilih kriteria index kolom detil
- d. Klik Tombol Search

Contoh penelusuran data arsip pada jenis arsip "ijin lokasi", kriterian index kolom header dipilih "umum" dan kriteria index kolom detil "tes", lihat gambar di bawah

# PENELUSURAN DATA ARSIP

| umum |
|------|
| tes  |
|      |

Setelah menekan tombol SEARCH maka tampil hasil pencarian seperti di bawah

| PENELUS               | URAN DATA ARSIP |           |                | You are currently logged in as Admin |
|-----------------------|-----------------|-----------|----------------|--------------------------------------|
| Your searched returne | ed 2 result(s)  |           |                |                                      |
|                       |                 |           |                |                                      |
| JENIS ARSIP           | IZIN LOKASI     | •         |                |                                      |
| INDEX KOLOM<br>HEADER | Nama Kolom      | ▼ Keyword |                |                                      |
| INDEX KOLOM<br>DETAIL | Nama Kolom      | ▼ Keyword |                |                                      |
|                       | SEARCH          |           |                |                                      |
| ARSIP DETAIL UNIT_K   | ERJA_PENCIPTA   |           | URAIAN_MASALAH |                                      |
| umum t                | tes             |           | tes            |                                      |
| Line umum 1           | tes             |           | tes ke dua     |                                      |

Pilih salah satu data yang kita inginkan untuk kita lihat detil datanya, contoh yang diberi tanda panah hijau

Hasilnya akan menampilkan detil data sebagai berikut:

#### PENELUSURAN IZIN LOKASI

You are currently logged in as Admin

Q PENELUSURAN ARSIP

| JENIS ARSIP                | : IZIN LOKASI       |                      |    |                     |
|----------------------------|---------------------|----------------------|----|---------------------|
| DATA ARSIP HEADER          |                     | DATA ARSIP DETA      | IL |                     |
| KLASIFIKASI                | 592                 | NO_ARSIP             | ÷  | 1234567             |
| INDEKS                     | ıjın lokası         | TAHUN                | :  | 2016                |
| UNIT_KERJA_PENCIPTA        | umum tes            | KETERANGAN           | :  | tes data entri      |
| DIBUAT OLEH                | admin               | URAIAN_MASALAH       | :  | tes ke dua          |
| TANGGAL PEMBUATAN          | 2016-03-08 08:11:11 | NO_SAMPUL            | :  | 67                  |
| DIRUBAH OLEH               | admin               | NO_BOKS              | :  | 65                  |
| TANGGAL PERUBAHAN          | 2016-03-10 11:27:53 | NO_RAK               | :  | 7                   |
|                            |                     | NO_ROLLOPEK          | :  | 76                  |
|                            |                     | NO_BARIS             | :  | 88                  |
|                            |                     | DIBUAT OLEH          | :  | admin               |
|                            |                     | TANGGAL<br>PEMBUATAN | :  | 2016-03-10 11:34:35 |
|                            |                     | DIRUBAH OLEH         | :  |                     |
|                            |                     | TANGGAL<br>PERUBAHAN | :  |                     |
|                            |                     |                      |    |                     |
| FILE DIGITAL               |                     |                      |    |                     |
| NO FILENAME                |                     |                      |    |                     |
|                            |                     |                      |    |                     |
| 1 panduan_sinovik_UIP_revi | sl(1).pdf           |                      |    |                     |
| 2 project_plan.pdf         |                     |                      |    |                     |

## 5. MENU PENERIMAAN

Menu Penerimaan terdiri dari dua sub menu yaitu sub menu Penerimaan Arsip dan sub menu Pencatatan Tamu, perhatikan gambar menu di bawah ini

|               | LOOKUP FILES       |  |  |  |  |
|---------------|--------------------|--|--|--|--|
|               | 📃 PENERIMAAN ARSIP |  |  |  |  |
| ADMIN         | 📃 PENCATATAN TAMU  |  |  |  |  |
| # SHORTCUT    |                    |  |  |  |  |
| B DASHBOARD   |                    |  |  |  |  |
| 🧳 MASTER FILE |                    |  |  |  |  |
| PENCATATAN    |                    |  |  |  |  |
| Ø PENERIMAAN  |                    |  |  |  |  |

### 5.1. Sub Menu Penerimaan Arsip

Berfungsi untuk mencatat transaksi penerimaan arsip yang diterima dari unit pencipta arsip, tampilan formnya sebagai berikut:

| FORM PENERIMAAN ARSI         | Р     |                  | You are currently logged in as Admin |  |  |  |
|------------------------------|-------|------------------|--------------------------------------|--|--|--|
|                              |       | IST PENERI       | MAAN ARSIP 🕂 TAMBAH PENERIMAAN ARSIP |  |  |  |
| NAMA INSTANSI PENGIRIM ARSIP | :     | Pilih Instansi v |                                      |  |  |  |
| NAMA PERSON PENGIRIM ARSIP   | :     | ak               |                                      |  |  |  |
| ALAMAT                       | :     | ahmad yani       |                                      |  |  |  |
| NOMOR IDENTITAS              | :     | 2345             |                                      |  |  |  |
|                              |       |                  | EDIT                                 |  |  |  |
| JENIS ARSIP YANG DISERAHKAN  |       |                  |                                      |  |  |  |
| JENIS : Pilih Jenis A        | Arsip | JUMLAH :         | PROSES                               |  |  |  |

Langkah-langkah untuk pengisian form penerimaan arsip sebagai berikut

- a. Pilih nama instansi pengirim arsip
- b. Isi nama personal yang mengirimkan arsip
- c. Isi kolom alamat dengan alamat instansi dimaksud
- d. Isi nomor identitas
- e. Tekan tombol SAVE untuk menyimpan transaksi identitas pengirim arsip
- f. Pilih jenis arsip yang diterima
- g. Masukan jumlah arsip yang diterima
- h. Tekan tombol PROSES

## 5.2. Sub Menu Pencatatan Tamu

Sub menu ini berfungsi untuk mencatat tamu yang datang ke kantor arsip dengan tujuan yang berkaitan dengan arsip, tampilan form pencatatan tamu sebagai berikut di bawah ini

| ■ FORM PENCATATAN TAMU ARSIP |     |                | You are currently logged in as Admin |       |                              |  |
|------------------------------|-----|----------------|--------------------------------------|-------|------------------------------|--|
|                              |     |                | PENCATATAN TAMU                      | ARSIP | + TAMBAH PENCATAN TAMU ARSIP |  |
| NAMA                         | :   |                |                                      |       |                              |  |
| ALAMAT                       | :   |                |                                      |       |                              |  |
| NOMOR IDENTITAS              | c   |                |                                      |       |                              |  |
| INSTANSI                     | ic. | Pilih Instansi |                                      |       |                              |  |
| TUJUAN                       | 8   | BACA PINJAM    |                                      |       |                              |  |
| SAVE                         |     |                |                                      |       |                              |  |

Langkah-langkah pengisian Pencatatan Tamu sebagai berikut:

- a. Klik tombol Tambah Pencatatan Tamu Arsip
- b. Isi kolom nama tamu
- c. Isi kolom alamat
- d. Isi nomor identitas
- e. Pilih instansi
- f. Pilih check box tujuan
- g. Tekan tombol SAVE untuk menyimpan transaksi

# Kepala Dinas Arsip dan Perpustakaan Kabupaten Bogor

Drs. TB. A. Luthfi Syam, M.Si NIP. 196306011996011001